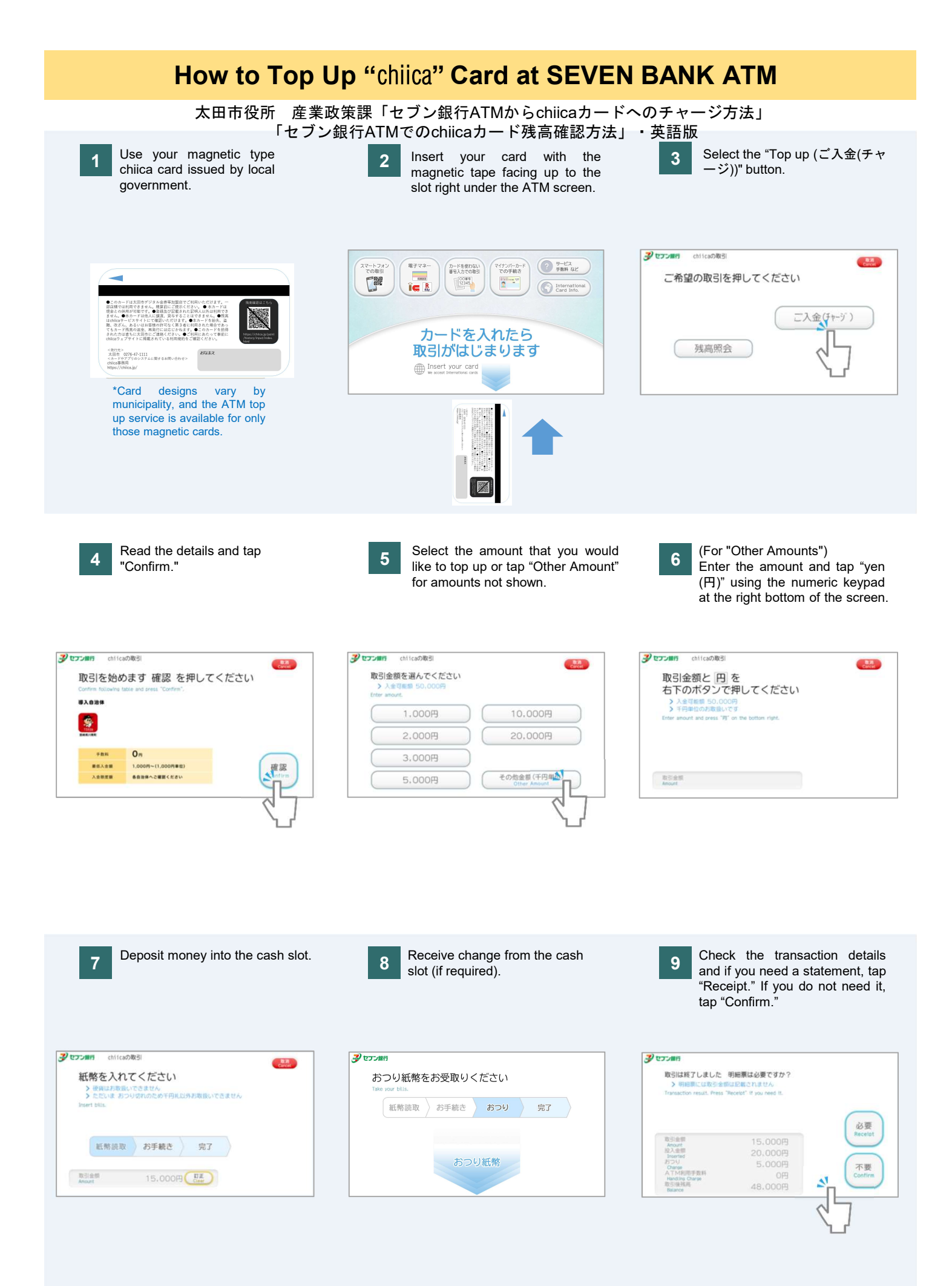

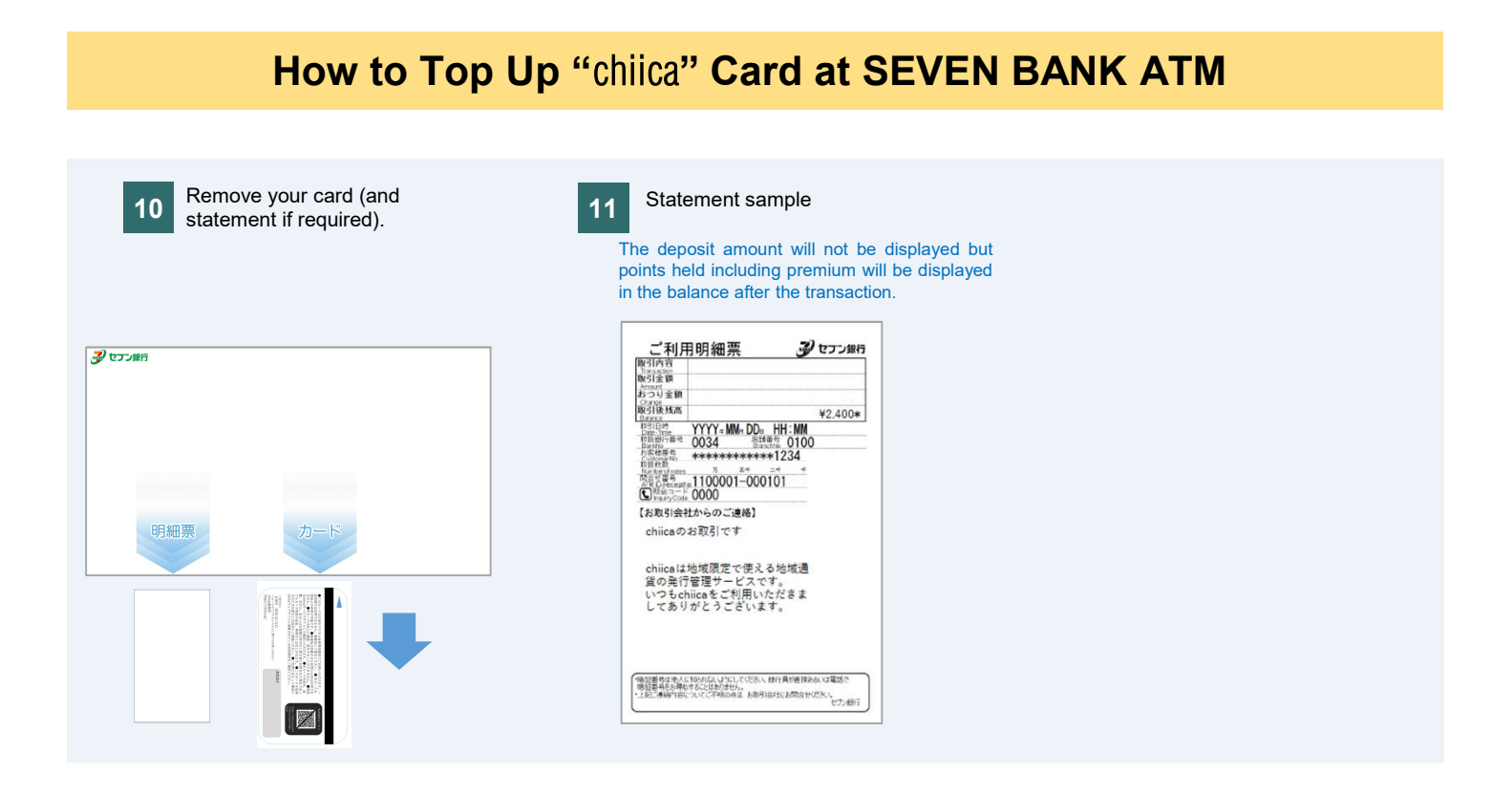

## How to Check "chiica" Card Balance at SEVEN BANK ATM

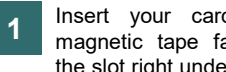

Insert your card with the magnetic tape facing up to the slot right under the screen.

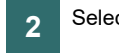

Select "Check Balance (残高照会)."

Tap "Another Transaction" for top 3 up, or "Confirm" to end.

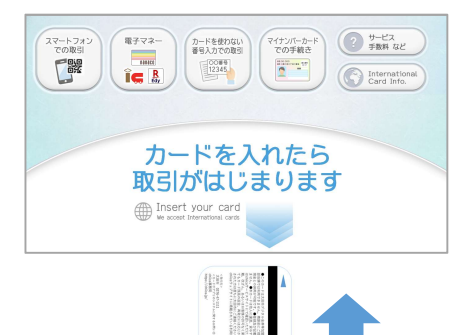

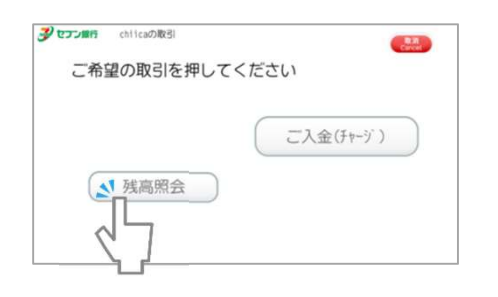

| poii<br>אכדש( | nt program            | s will be d         | ispiayed | 1.                                  |
|---------------|-----------------------|---------------------|----------|-------------------------------------|
| 残高を<br>続けて    | ご確認のうえ<br>取引 を押し      | え カード受!<br>てください    | 取 または    | t                                   |
| Check balance | e and press "Confirm" | or "Another Transac | tion".   |                                     |
|               |                       |                     |          | 続けて<br>取引<br>Another<br>Transaction |
| 残高            |                       | 48,                 | 000円     | カード 受取                              |
|               |                       | 48.                 | 0008     | Confirm                             |